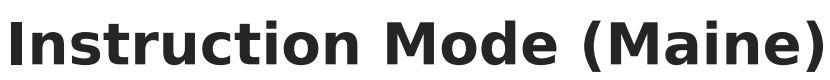

Last Modified on 08/28/2024 9:28 pm CDT

ampus

## Tool Search: Instruction Mode

The Instruction Mode tool allows schools and districts to track which students receive 50% or more of their instruction in a non-face to face in-person setting.

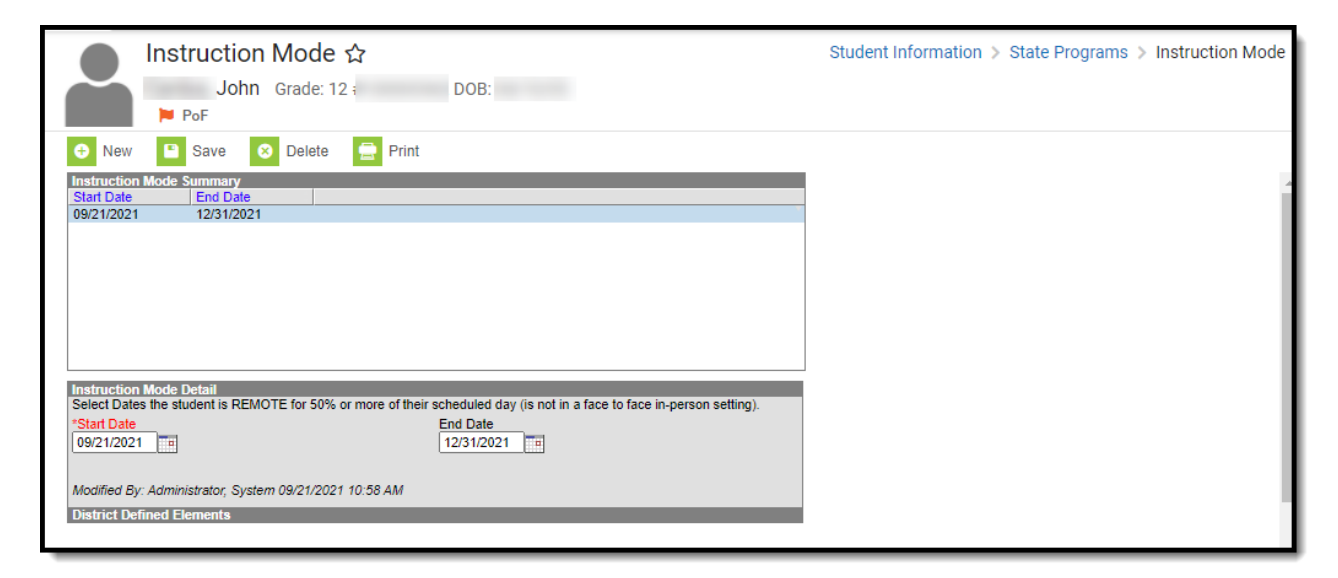

## **Tool Rights**

Users must have at least  $\mathbf{R}(ead)$  tool rights to view Instruction Mode records,  $\mathbf{W}(rite)$  tool rights to update existing records, and  $\mathbf{A}(dd)$  tool rights to create new records.

| Lisor: 13000 | 7015                                                                                                    |                                                                                                    |                 |            |
|--------------|----------------------------------------------------------------------------------------------------|----------------------------------------------------------------------------------------------------|-----------------|------------|
| Person:      | 7015                                                                                                    |                                                                                                    |                 |            |
| User Account | User Groups                                                                                                    | Tool Rights                                                                                                    | Calendar Rights | Access Log |
| 🗈 Save 🦻     | User Rights Sum                                                                                                    | mary                                                                                                    |                 |            |
|              | ols<br>130097015 acco<br>Employee Se<br>Student Infor<br>Allow un<br>Counseli<br>Counseli<br>Counsel | unt<br>elf Service<br>mation<br>filtered search<br>ng<br>c Planning<br>Participation<br>/ Learning<br>ish Learners (EL)<br>er Care<br>ant<br>rams<br>ion 504<br>om Programs<br>e Programs<br>nstruction Mode |                 |            |

Infinite Campus

## Add the Instruction Mode for a Student

You can add an Instruction Mode record for a student via the Instruction Mode tool.

| ● Instruction Mode ☆                                                                                                    |  |  |  |
|----------------------------------------------------------------------------------------------------|--|--|--|
| Ellis Grade: 1 #                                                                                                    |  |  |  |
| 😔 New 📔 Save 😣 Delete 🚍 Print                                                                                                    |  |  |  |
| Instruction I         ode Summary           Start Date         End Date                                                                                                    |  |  |  |
|                                                                                                    |  |  |  |
| Select Dates the student is REMOTE for 50% or more of their scheduled day (is not in a face to face in-person setting).  Start Date End Date End D |  |  |  |
| District Defined Elements                                                                                                    |  |  |  |

To create an Instruction Mode record:

1. Navigate to Student Information > Program Participation > State Programs > Instruction

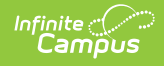

Mode

- 2. Click New.
- 3. Enter the **Start Date.** This is the first date the student started receiving more than 50% of their instruction in a non-face to face in-person setting.
- 4. Enter the **End Date** (if known). Otherwise leave this blank until this date is known.
- 5. Click Save

A new Instruction Mode record now exists for the student within Infinite Campus.

If a student starts, stops, and then restarts receiving 50% or more of their instruction in a nonface-to-face in-person setting, you should create a new record. Do not change or modify their previous Instruction Mode record.

| Ellis Grade: 1 #         |    |
|--------------------------|----|
| \ominus New 🚍 Print      |    |
| Instruction Mode Summary |    |
| Start Date End Date      |    |
| 09/21/2021               | Υ. |
| 1                        |    |